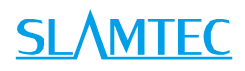

# RPLIDAR A2

## 低成本 360 度激光扫描测距雷达

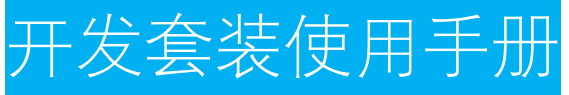

型号:A2M4

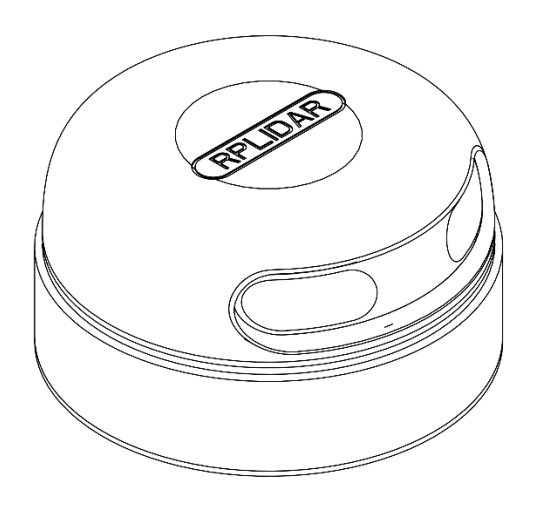

上海思岚科技有限公司

## <u>SL/MTEC</u>

| 目录1                                                                                                    |
|----------------------------------------------------------------------------------------------------|
| 简介3                                                                                                    |
| 套件包含的组件3                                                                                                    |
| RPLIDAR A2 模组4                                                                                                    |
| USB 转接器4                                                                                                    |
| 模组连接与使用介绍                                                                                                    |
| 设备连接5                                                                                                    |
| USB 适配器驱动程序安装                                                                                                    |
| 使用评估软件7                                                                                                    |
| 故障排除9                                                                                                    |
| 电机调速9                                                                                                    |
| 开发参考与 SDK 使用11                                                                                                    |
|                                                                                                    |
| RPLIDAR A2 模块引脚规格与定义                                                                                                    |
| RPLIDAR A2 模块引脚规格与定义11<br>USB 转接器引脚定义12                                                                                                    |
| RPLIDAR A2 模块引脚规格与定义                                                                                                    |
| RPLIDAR A2 模块引脚规格与定义 11   USB 转接器引脚定义 12   对 RPLIDAR A2 扫描频率进行控制 12   使用 SDK 进行开发 12                                                                |
| RPLIDAR A2 模块引脚规格与定义 11   USB 转接器引脚定义 12   对 RPLIDAR A2 扫描频率进行控制 12   使用 SDK 进行开发 12   操作建议 13                                                      |
| RPLIDAR A2 模块引脚规格与定义 11   USB 转接器引脚定义 12   对 RPLIDAR A2 扫描频率进行控制 12   使用 SDK 进行开发 12   操作建议 13   预热与最佳工作时间 13                                       |
| RPLIDAR A2 模块引脚规格与定义 11   USB 转接器引脚定义 12   对 RPLIDAR A2 扫描频率进行控制 12   使用 SDK 进行开发 12   操作建议 13   预热与最佳工作时间 13   环境温度 13                             |
| RPLIDAR A2 模块引脚规格与定义 11   USB 转接器引脚定义 12   对 RPLIDAR A2 扫描频率进行控制 12   使用 SDK 进行开发 12   操作建议 13   预热与最佳工作时间 13   环境温度 13   环境光照 13                   |
| RPLIDAR A2 模块引脚规格与定义 11   USB 转接器引脚定义 12   对 RPLIDAR A2 扫描频率进行控制 12   使用 SDK 进行开发 12   操作建议 13   预热与最佳工作时间 13   环境温度 13   环境光照 13                   |
| RPLIDAR A2 模块引脚规格与定义 11   USB 转接器引脚定义 12   对 RPLIDAR A2 扫描频率进行控制 12   使用 SDK 进行开发 12   操作建议 13   预热与最佳工作时间 13   环境温度 13   环境光照 13   修订历史 14   附录 15 |

目录

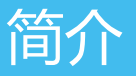

RPLIDAR A2 开发套装包含了方便用户对 RPLIDAR A2 进行性能评估和早期开发所需的配套工具。用户只需要将 RPLIDAR A2 模组通过 USB 线缆和 USB 转接器与 PC 机连接,即可在配套的评估软件中观测 RPLIDAR 工作时采集得到的环境扫描点云画面或者使用 SDK 进行开发。

#### 套件包含的组件

RPLIDAR A2 开发套装包含了如下组件:

- o RPLIDAR A2 模组(内置 PWM 电机驱动器)
  - RPLIDAR RPLIDAR USB 适配器
- USB 适配器

图表 1-1 RPLIDAR A2 开发套件实物图

#### RPLIDAR A2 模组

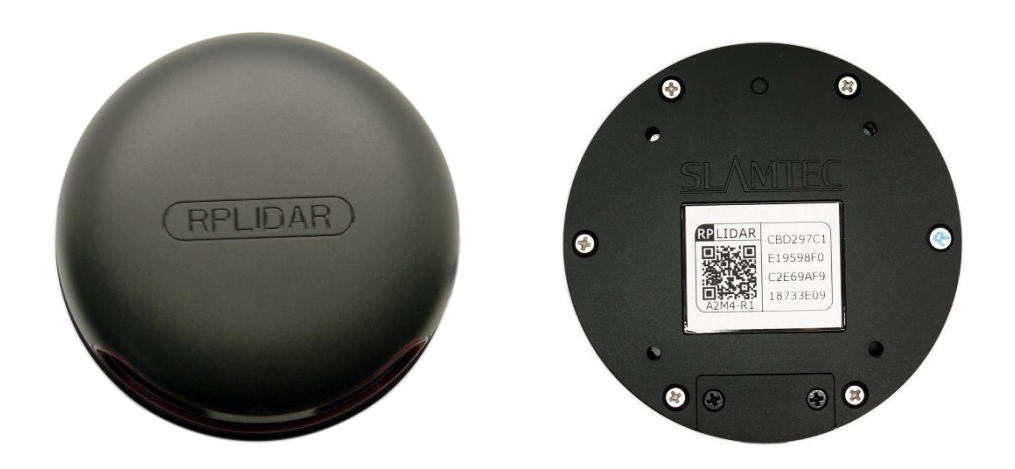

图表 1-2 RPLIDAR A2 模组实物图

RPLIDAR A2 开发套装中包含了标准版本的 RPLIDAR A2 模组(A2M4-R1)。同时,模组内集成了可以使用逻辑电平驱动的电机控制器。开发者可以使用该电机驱动器使用 PWM 信号对电机转速进行控制,而从控制 RPLIDAR 扫描的频率或者在必要时刻关闭电机节能。

关于模组的使用、接口信号定义等请参考后续介绍。

USB 转接器

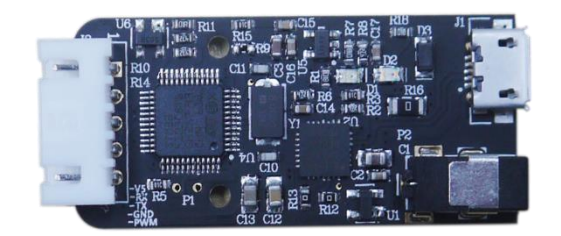

图表 1-3 RPLIDAR A2 USB 转接器实物图

#### 设备连接

1) 将开发套装中提供的 RPLIDAR A2 模组的连接线与 USB 适配器进行连接。

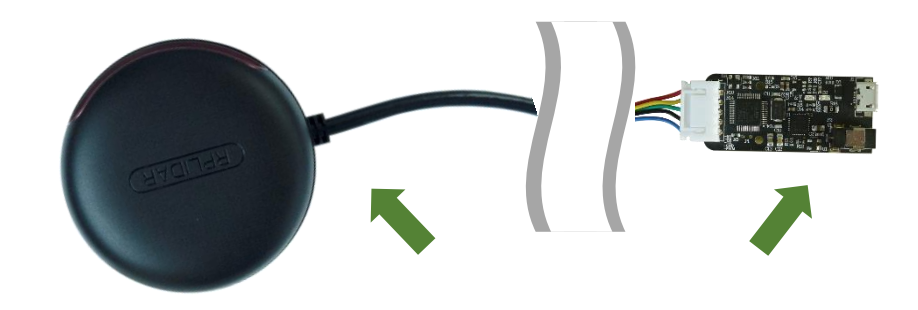

图表 2-1 连接 RPLIDAR A2 与 USB 转接器图

2) 将 USB 转接器通过 Micro-USB 线缆与 PC 连接。如果 PC 已经启动,在 USB 线缆连接后,可以观测到 USB 转接器指示灯点亮,此时 RPLIDAR A2 模块并未转动。

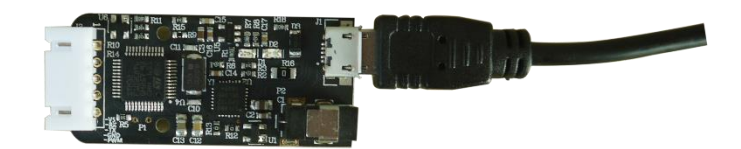

图表 2-2 连接 USB 转接器与 Micro-USB 实物图

#### USB 适配器驱动程序安装

USB 适配器采用 CP2102 芯片实现串口(UART)至 USB 信号的转换。因此需要在 PC 系统中安装对应的驱动程序。其驱动程序可以在配套的 SDK 包中找到, 或者从 Silicon Labs 的官方网站中下载:

http://www.silabs.com/products/mcu/Pages/USBtoUARTBridgeVCPDrivers.aspx

这里以 Windows 系统下为例,演示安装过程。

通过前几步操作将 USB 适配器与 PC 相连后,执行 CP2102 的 Windows 驱动

程序安装文件(CP210x VCP Windows)。请按照操作系统的版本选择执行 32 位版本(x86)或者 64 位版本(x64)的安装程序。

| 퉬 хб4                          | 2014/2/8 21:01   | 文件夹    |          |
|--------------------------------|------------------|--------|----------|
| 퉬 x86                          | 2014/2/8 21:01   | 文件夹    |          |
| 🕅 💐 CP210xVCPInstaller_x64.exe | 2013/10/25 11:39 | 应用程序   | 1,026 KB |
| 💐 CP210xVCPInstaller_x86.exe   | 2013/10/25 11:39 | 应用程序   | 901 KB   |
| i dpinst.xml                   | 2013/10/25 11:39 | XML 文档 | 12 KB    |
| 🗎 ReleaseNotes.txt             | 2013/10/25 11:39 | 文本文档   | 10 KB    |
| SLAB_License_Agreement_VCP_Win | 2013/10/25 11:39 | 文本文档   | 9 KB     |
| 🥏 slabvcp.cat                  | 2013/10/25 11:39 | 安全目录   | 12 KB    |
| 🖉 slabvcp.inf                  | 2013/10/25 11:39 | 安装信息   | 5 KB     |

图表 2-3 选择 USB 转接器驱动程序进行安装

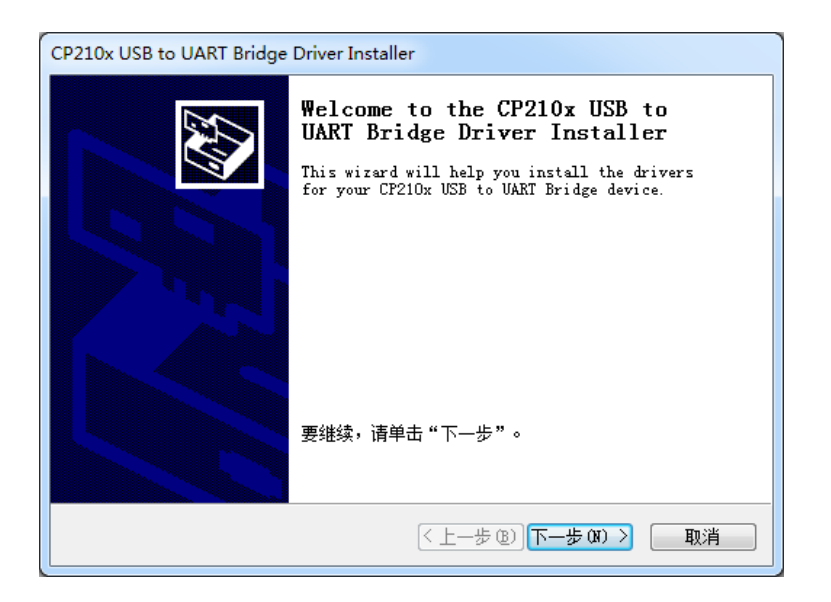

图表 2-4 USB 转接器驱动程序开始安装界面

按照系统提示完成安装过程后,可以在[控制面板]->[设备和打印机]窗口中 看到识别到的 USB 适配器所对应的串口名。(下图为 COM65)

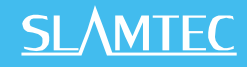

| )) - 👼 • E         | 的面板 , 硬件和声                                              | 音 , 设备和打印机 |  |
|--------------------|---------------------------------------------------------|------------|--|
| 添加设备 添加            | 打印机                                                     |            |  |
| > 打印机和传真(          | 5)                                                      |            |  |
| 》设备 (9)            |                                                         |            |  |
| • 未指定 (2)          |                                                         |            |  |
| Generic USB<br>Hub | Silicon Labs<br>CP210x USB to<br>UART Bridge<br>(COM65) |            |  |

图表 2-5 识别到的 USB 转接器所对应的串口名

#### 使用评估软件

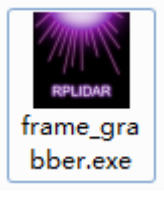

SLAMTEC 提供了 RPLIDAR 扫描画面的可视化软件 frame\_grabber。通过该软件客户可以直观的观测到 RPLIDAR 实时的测距扫描结果,并且可以保存测距结果至外部文件供进一步分析。同时配套的 SDK 中包含了该工具的源代码, 方便用户参考开发。

目前该软件需要运行在 Windows 平台下,对于 Linux 和 MacOS 用户,可以使用 SDK 中提供的其他示例程序。

请确保 RPLIDAR A2 模组已经通过 USB 转接器连接至 PC,且已经安装了前文 所述的驱动程序。运行演示软件:framegrabber.exe,选择 USB 转接器对应 的串口号:

| Select Serial Port |    | ×      |
|--------------------|----|--------|
| COM65              |    | •      |
|                    | ОК | Cancel |

图表 2-6 USB 选择转接器所对应的串口号

如果连接正常,则将看到如下画面:

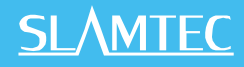

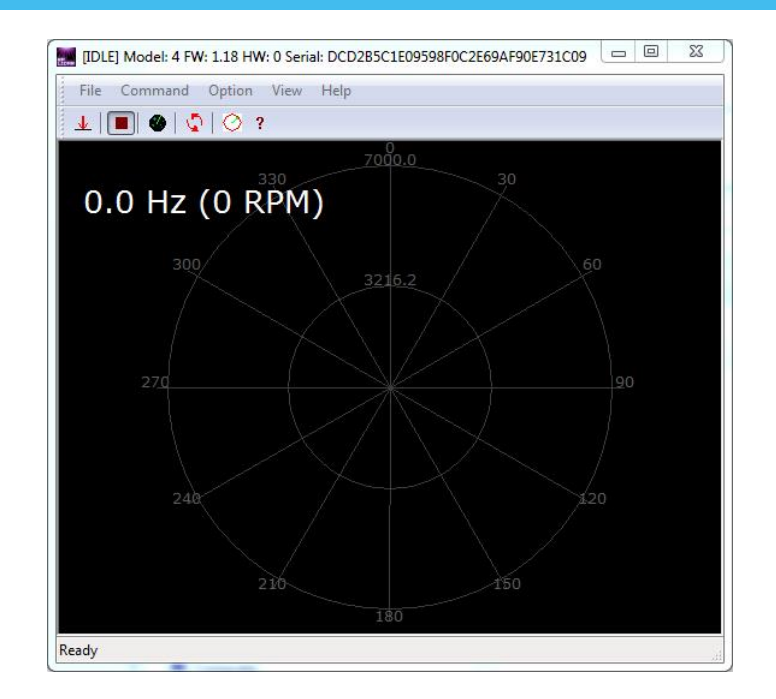

图表 2-7 演示软件初始化界面

其中标题栏显示了目前样机的固件/硬件版本和序列号信息。所有对 RPLIDAR 可进行的操作均已在工具栏列出:

| 按钮       | 操作         | 说明                       |
|----------|------------|--------------------------|
| ۷        | 开始扫描       | 扫描数据将在测距核心开始转动并稳定后显<br>示 |
|          | 停止扫描       | 测距核心将进入节电空闲模式            |
| <u>.</u> | 数据采样保存     | 采集当前测距结果到外部文本文件          |
| <b>Q</b> | 重启 RPLIDAR | 命令测距核心重启,用于清除内部错误        |
| 0        | 调节电机转速     | 调节电机转速至实际需要的旋转速度状态       |

图表 2-8 RPLIDAR 图形演示软件操作按钮说明

点击扫描采集按钮<sup>●</sup>,则可以在演示工具中看到当前的扫描图,默认电机旋转参数设定在 10hz 左右:

#### <u>SL</u>\MTEC

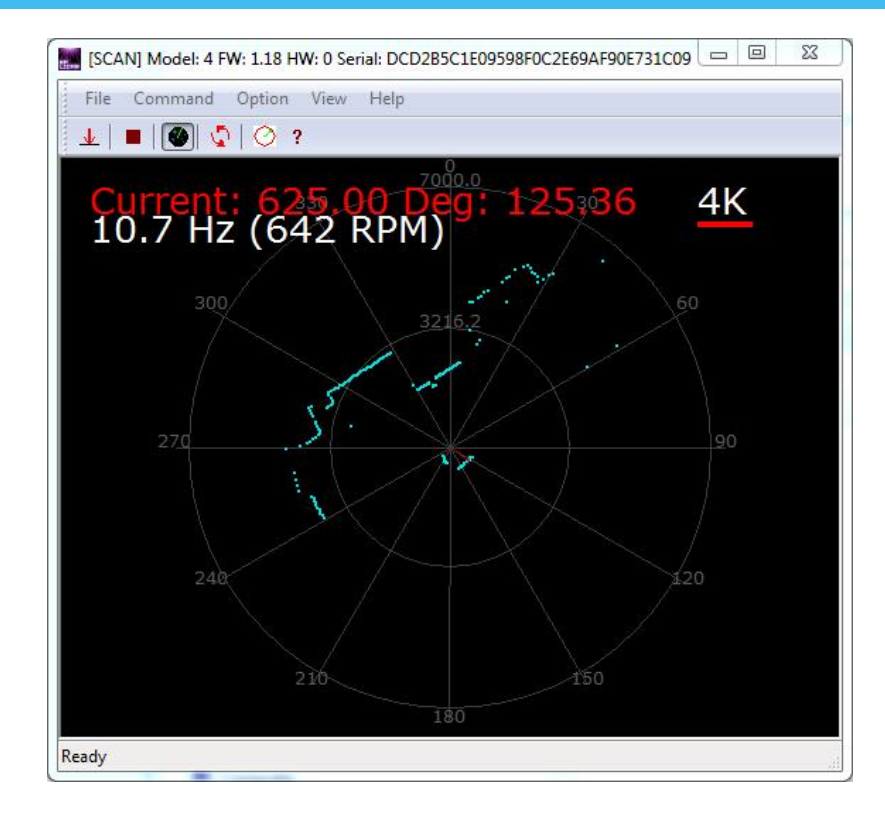

图表 2-9 RPLIDAR 图形演示软件显示的扫描轮廓

可以使用鼠标滚轮对扫描画面进行缩放。将鼠标移至任意采样点,可以在画面红字中看到该点的距离值以及相对于 RPLIDAR 朝向的角度。

测距核心的扫描速度(转速)可以通过画面最后的文字读出。

#### 故障排除

在内部测距系统工作异常或激光器发射功耗异常时,测距核心将自动进入保护状态。演示工具以及 SDK 接口可以获得当前测距核心的工作状态。如果发生故障,则可发送重启命令 Ӯ 要求测距核心重启。

#### 电机调速

在实际运行中,不同的用户需要不同的电机旋转速度,可以通过<sup>O</sup>按钮来实现。

点击此按钮后,会弹出速度调节对话框,用户可以直接填入数字,然后点击 Set,电机将自动到达设定的转速;用户也可以直接拖动进度条至设定的转速。 Framegrabber 主显示对话框上会实时显示当前的转速。

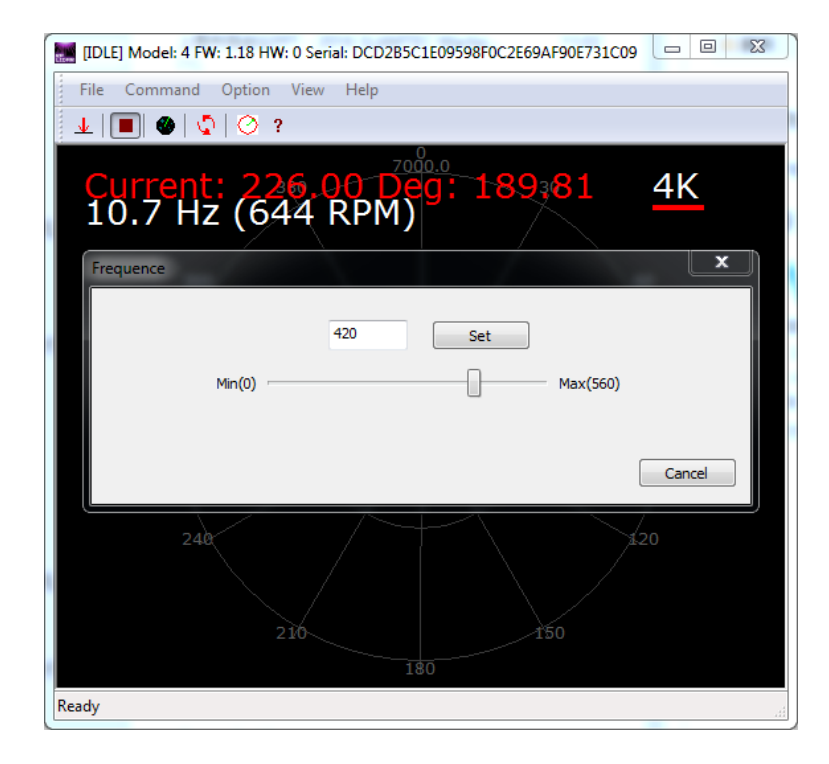

图表 2-10 RPLIDAR 图形演示软件显示的电机调速对话框

## 开发参考与 SDK 使用

#### RPLIDAR A2 模块引脚规格与定义

开发套装中 RPLIDAR A2 模块连线使用 XH2.54-5P 规范的插头。用户将其插 在符合 XH2.54-5P 规范的插座上。其信号定义如下:

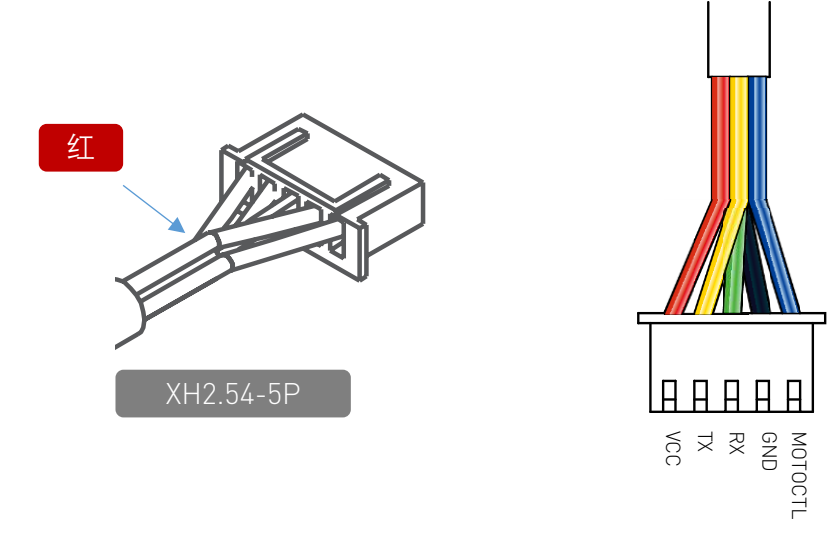

#### 图表 3-1 RPLIDAR A2 模块引脚示意图

| 色彩 | 信号名         | 类型              | 描述                                  | 最小值  | 典型值  | 最大值  |
|----|-------------|-----------------|-------------------------------------|------|------|------|
| 红  | VCC         | 供电              | 总供电                                 | 4.9V | 5V   | 5.5V |
| 黄  | TX          | 输出              | 测距核心串口输出                            | 0V   | 3.3V | 3.5V |
| 绿  | RX          | 输入              | 测距核心串口输入                            | 0V   | 3.3V | 3.5V |
| 黑  | GND         | 供电              | 地线                                  | 0V   | 0V   | 0V   |
| 蓝  | MOTOC<br>TL | 输入<br>( 下<br>拉) | 扫 描 电 机 使 能<br>/PWM 控制信号(高<br>电平有效) | 0V   | 3.3V | 5V   |

图表 3-2 RPLIDAR A2 模块引脚规格与定义

RPLIDAR A2 模块使用单独的 5V DC 电源同时为测距系统和电机系统供电。不需要额外其他供电电源。

RPLIDAR A2 内部带有具有可调速功能的电机驱动器,可通过接口中的

11 / 15

MOTOCTL 信号对旋转电机的启动、停止以及旋转速度进行控制。

o 参考系统设计

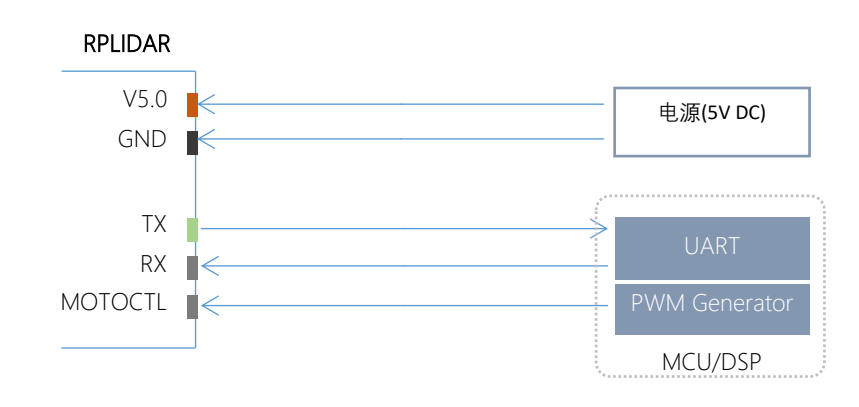

图表 3-3 RPLIDAR A2 模块引脚参考系统设计

#### USB 转接器引脚定义

USB 转接器同样采用 XH2.54-5P 规范的插座,可以直接与 RPLDIAR A2 的连接线相连。其引脚定义与 RPLIDAR A2 的本体引脚定义相同。

#### 对 RPLIDAR A2 扫描频率进行控制

使用 RPLIDAR A2 的 USB 转接器可以直接调节电机速度控制信号 MOTOCTL, 用户可以直接调用 SDK 中相关函数进行调节电机转速,从而修改雷达扫描频 率。

如果不使用 USB 转接器,用户需要自行设定 MOTOCTL 的 PWM 占空比来进行调速。请注意 PWM 的频率为 20kHz,更详细的参数指标请参考 Datasheet 文档。

请参考 RPLIDAR 协议规范与应用文档了解详情,或者参考 SDK 中关于获取 RPLIDAR 扫描频率的代码。

#### 使用 SDK 进行开发

SLAMTEC 提供了对 RPLIDAR 进行开发的配套 SDK。该 SDK 支持 Windows、 Linux 操作系统,并且用户也可以通过 SLAMTEC 提供的 SDK 源代码快速将 SDK 移植到其他的操作系统或者嵌入式系统当中。请参考 SDK 文档了解详情。

#### 预热与最佳工作时间

由于测距核心在工作中将产生热量,建议在 RPLIDAR 工作(开启扫描模式、 扫描电机开始运转)2分钟后使用。此时测距精度将达到最佳水平。

#### 环境温度

当环境温度与常温差距过大将影响测距系统的精度,并可能对扫描系统的结构产生损害。请避免在高温(>40摄氏度)以及低温(<-10摄氏度)的条件中使用。

#### 环境光照

RPLIDAR 的理想工作环境为室内,室内环境光照(包含无光照)不会对 RPLIDAR 工作产生影响。但请避免使用强光源(如大功率激光器)直接照射 RPLIDAR 的视觉系统。

如果需要在室外使用,请避免 RPLIDAR 的视觉系统直接面对太阳照射,这将 这可能导致视觉系统的感光芯片出现永久性损伤,从而使测距失效。

RPLIDAR 标准版本在室外强烈太阳光反射条件下的测距范围将缩短。

## 修订历史

## <u>SL</u>\MTEC

| 日期         | 版本  | 描述               |
|------------|-----|------------------|
| 2016-04-06 | 0.1 | 初始版本 A2M4        |
| 2016-08-17 | 1.0 | 更新 USB 转接器图片     |
| 2016-10-28 | 1.1 | 更新 USB 适配器推荐驱动地址 |

### 图表索引

| 图表 1-1 RPLIDAR A2 开发套件实物图        | 3    |
|----------------------------------|------|
| 图表 1-2 RPLIDAR A2 模组实物图          | 4    |
| 图表 1-3 RPLIDAR A2 USB 转接器实物图     | 4    |
| 图表 2-1 连接 RPLIDAR A2 与 USB 转接器图  | 5    |
| 图表 2-2 连接 USB 转接器与 MICRO-USB 实物图 | 5    |
| 图表 2-3 选择 USB 转接器驱动程序进行安装        | 6    |
| 图表 2-4 USB 转接器驱动程序开始安装界面         | 6    |
| 图表 2-5 识别到的 USB 转接器所对应的串口名       | 7    |
| 图表 2-6 USB 选择转接器所对应的串口号          | 7    |
| 图表 2-7 演示软件初始化界面                 | 8    |
| 图表 2-8 RPLIDAR 图形演示软件操作按钮说明      | 8    |
| 图表 2-9 RPLIDAR 图形演示软件显示的扫描轮廓     | 9    |
| 图表 2-10 RPLIDAR 图形演示软件显示的电机调速对话框 | . 10 |
| 图表 3-1 RPLIDAR A2 模块引脚示意图        | . 11 |
| 图表 3-2 RPLIDAR A2 模块引脚规格与定义      | . 11 |
| 图表 3-3 RPLIDAR A2 模块引脚参考系统设计     | . 12 |